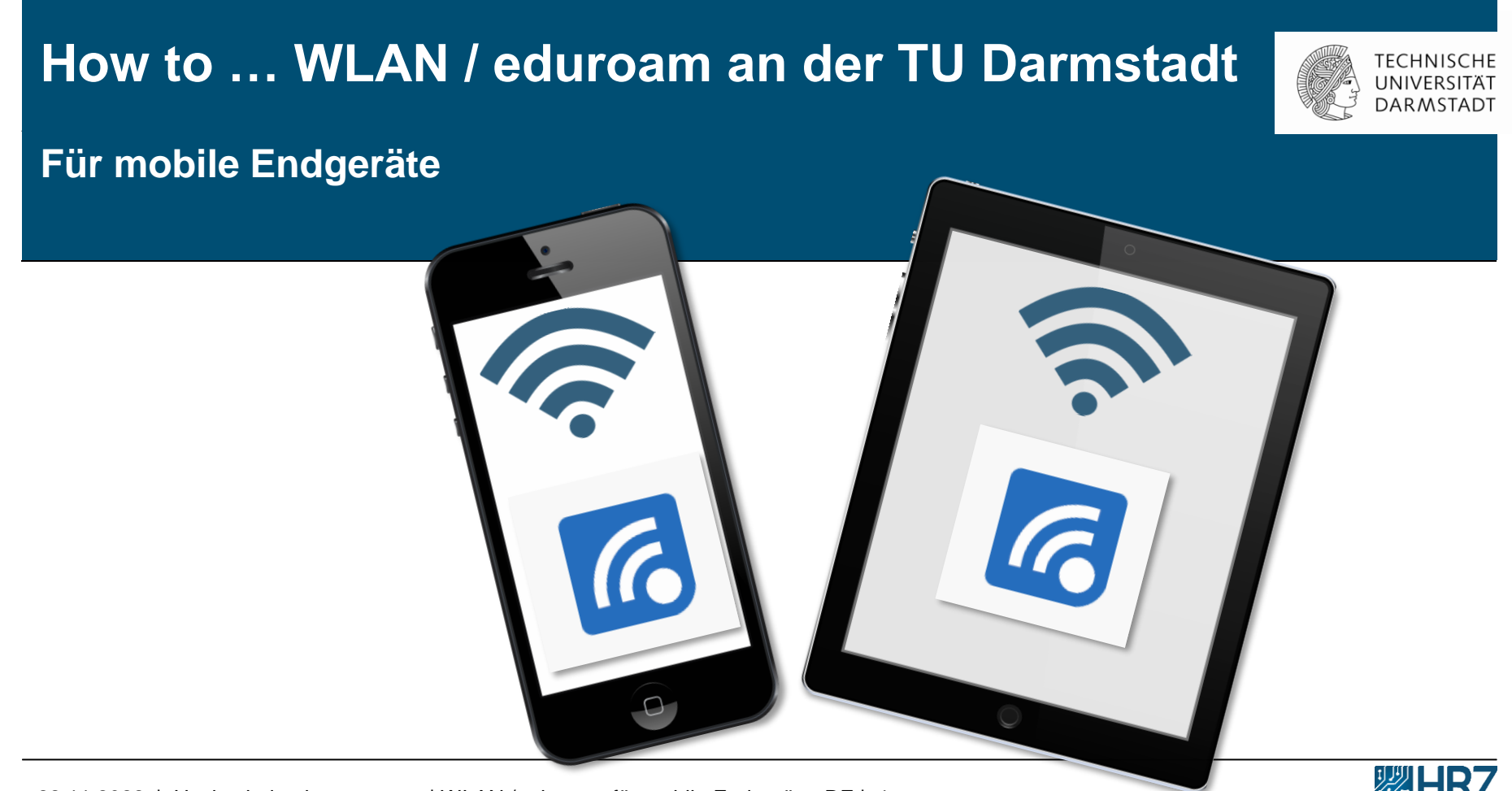

# Übersicht

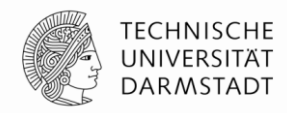

Neue Zugangsvoraussetzungen für WLAN / eduroam

<u>Hinweis</u>

- <u>1. Schritt: WLAN Accounts im IDM-Portal erstellen</u>
- <u>2. Schritt: "geteduroam" App installieren</u>
- 3. Schritt: Alten WLAN Account löschen
- <u>4. Schritt: Installation mit CAT</u>
- <u>5. Schritt: eduroam Konfiguration</u>

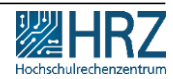

# Neue Zugangsvoraussetzungen für WLAN / eduroam

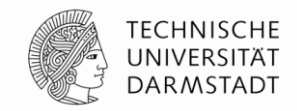

Ab dem 01.12.2022 ist die Nutzung des TU-WLAN/eduroam aufgrund der neuen Datenschutzrichtlinien mit den bisherigen TU-ID Logindaten nicht mehr möglich.

#### In dieser Anleitung erfahren Sie,

- ✓ wie Sie Ihren neuen TU-WLAN Login erstellen und
- Ihre mobilen Endgeräte (Smartphone/Tablet) mit dem WLAN/eduroam verbinden.

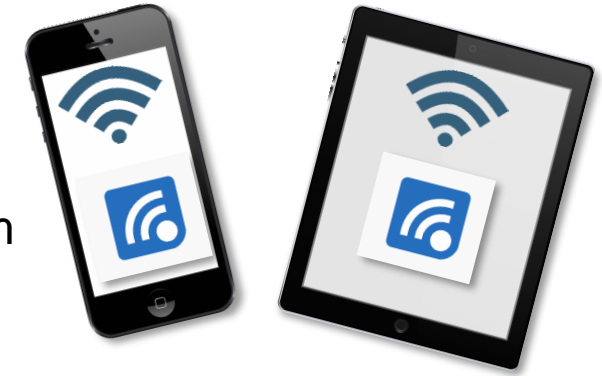

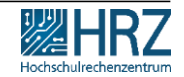

#### Hinweis

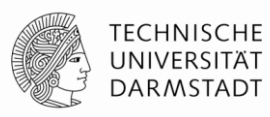

# Stellen Sie sicher,

dass Sie während des Installations- und Konfigurationsvorgangs mit dem Internet verbunden sind. (z.B. über das Datenvolumen Ihres Mobilfunkvertrags, Ihrem privaten WLAN oder einem anderen WLAN Ihrer Wahl.

Bitte beachten Sie: eduroam bietet sich hier nicht an, da Sie Ihren eduroam-Zugang neu konfigurieren.

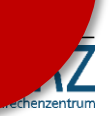

### 1. Schritt: WLAN Accounts im IDM-Portal erstellen

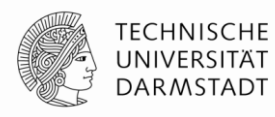

- 1. WLAN-Accounts im <u>IDM-Portal</u> erstellen
- 2. Benutzername und Passwort merken!
- Eine Anleitung zum Erstellen und Verwalten von persönlichen WLAN-Accounts finden Sie >> <u>hier</u>.

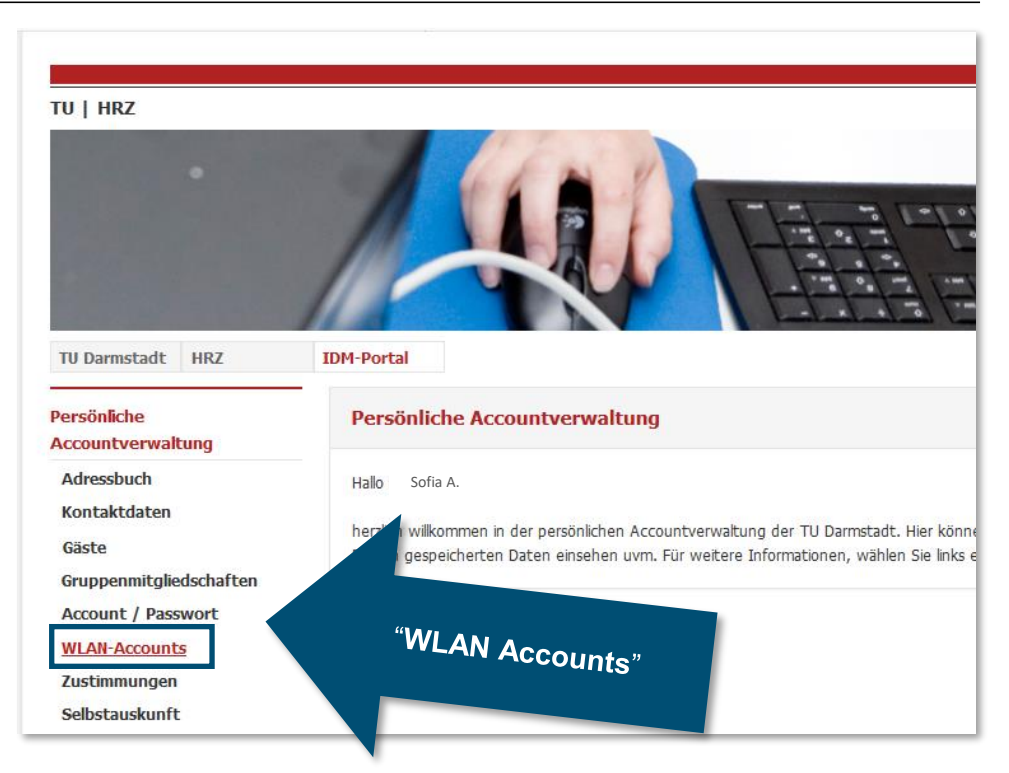

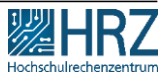

#### 1. Schritt: WLAN Accounts im IDM-Portal erstellen

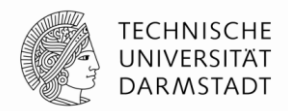

Für die Konfiguration verwenden Sie Ihren **Benutzername**\* und **Passwort** aus dem **IDM-Portal** unter "WLAN-Account".

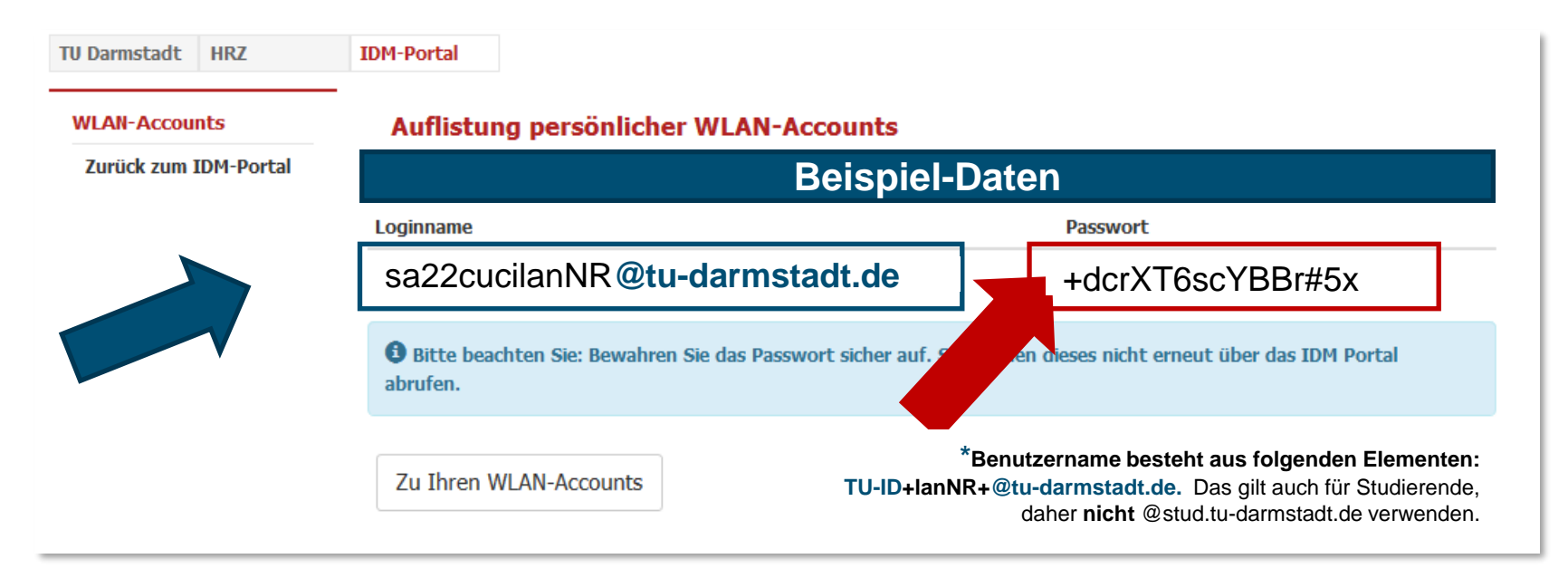

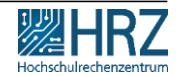

#### 1. Schritt: WLAN Accounts im IDM-Portal erstellen

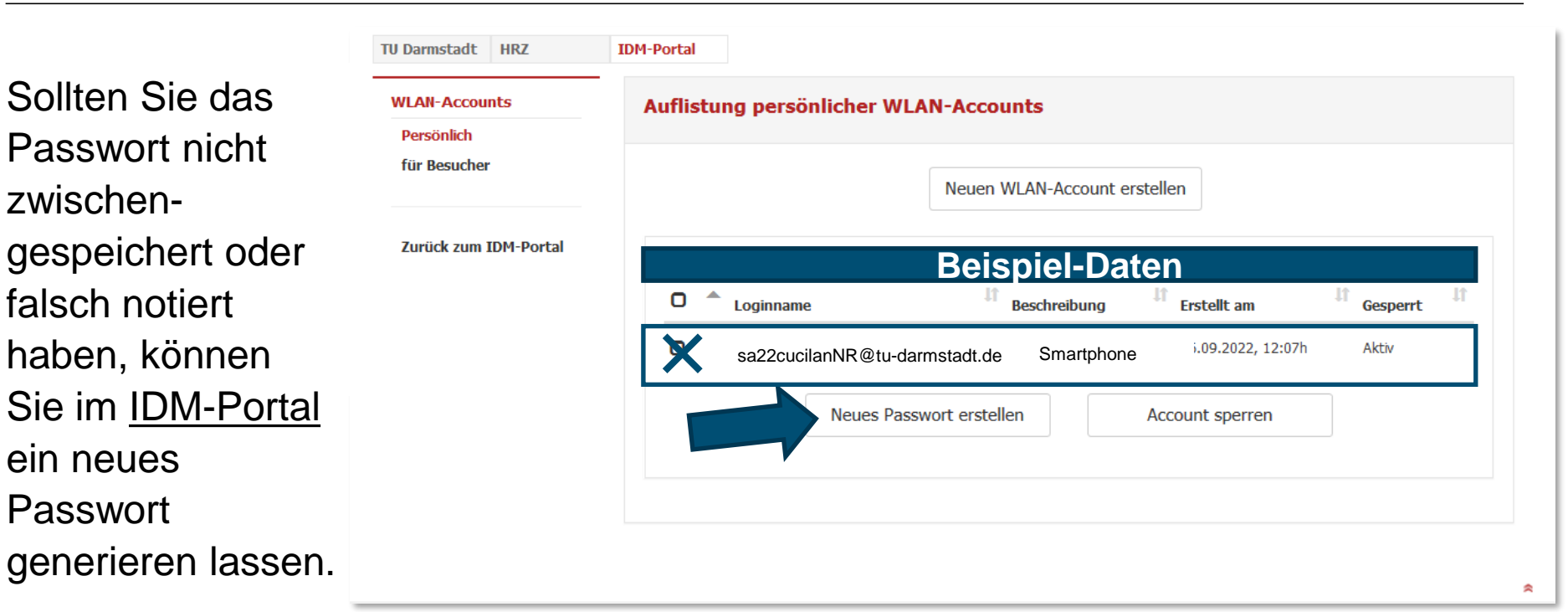

TECHNISCHE UNIVERSITÄT

DARMSTADT

zwischen-

ein neues

Passwort

falsch notiert

#### 2. Schritt: "geteduroam" App installieren

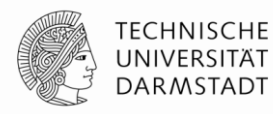

Installieren Sie auf **allen mobilen Endgeräten**, über die Sie WLAN/eduroam nutzen wollen, die

>> "geteduroam" App

z.B. <u>www.geteduroam.app/</u> oder https://get.eduroam.org/app/

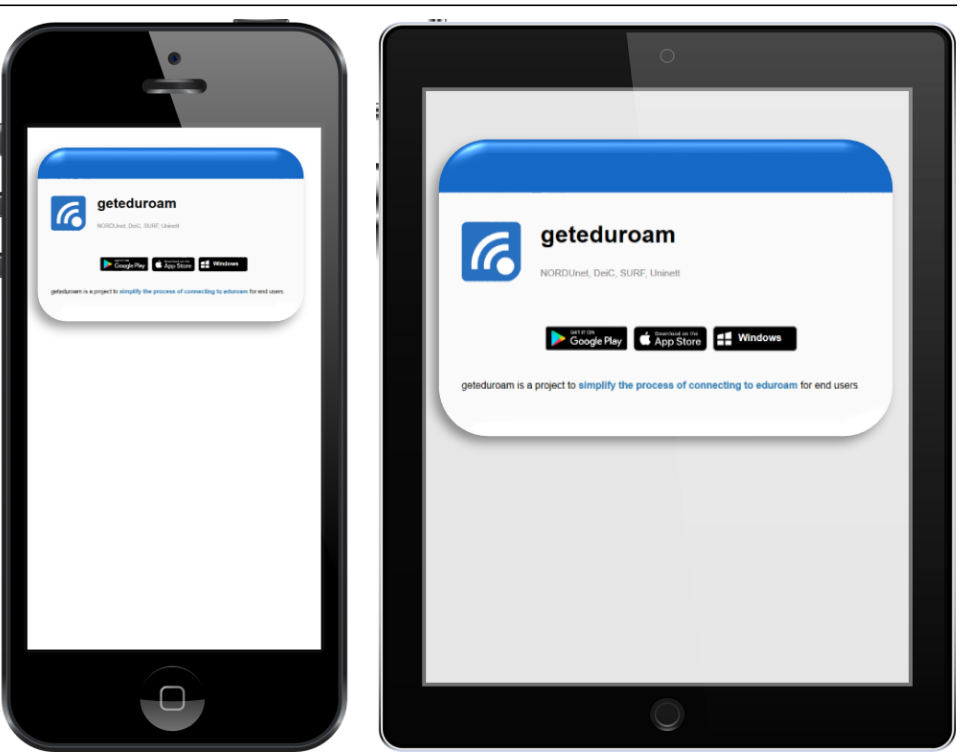

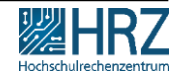

### 3. Schritt: Alten WLAN Account löschen

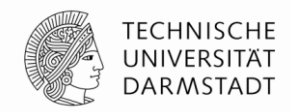

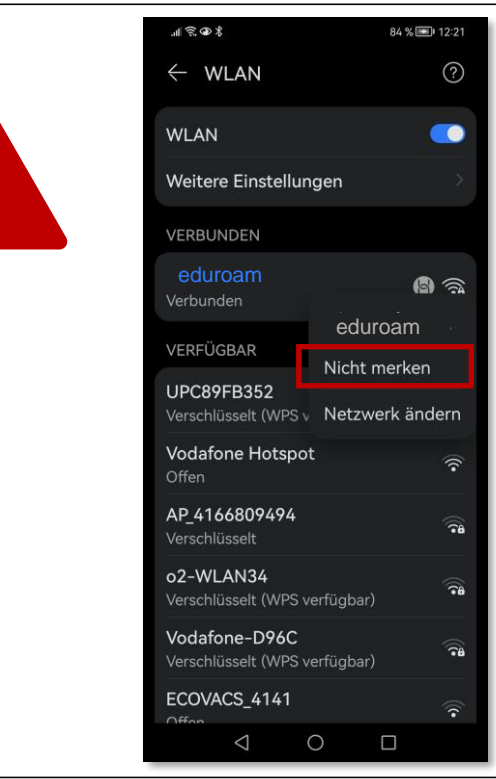

Falls Sie eduroam / WLAN auf diesem Gerät bereits genutzt haben, **deinstallieren** Sie zuerst die **alte eduroam Installation**.

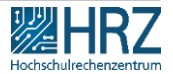

#### 3. Schritt: Alten WLAN Account löschen

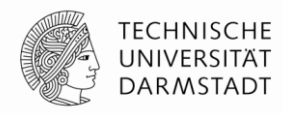

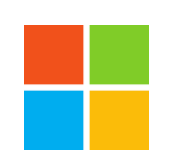

#### Windows

- Windows-Taste drücken > "WLAN" eingeben
- WLAN-Einstellungen anklicken > "Bekannte Netzwerke verwalten"
- eduroam auswählen
- auf "nicht speichern" klicken

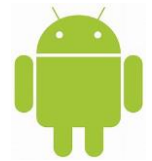

#### Android-Smartphones

- Einstellungen -Netzwerk & Internet.
- Halten Sie den Namen des zu löschenden gespeicherten Netzwerks gedrückt und
- tippen Sie auf "Netzwerk entfernen".

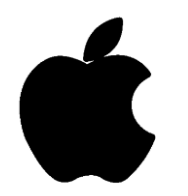

#### iPhone, iPad, Mac

- Gehen Sie zu "Einstellungen" > "WLAN".
- Tippen Sie neben dem WLAN-Netzwerk, das Ihr Gerät ignorieren soll, auf
- "Dieses Netzwerk ignorieren" und dann zur Bestätigung auf "Ignorieren".
- Das Gerät neu starten, damit das alte Profil gelöscht wird.

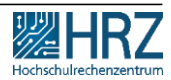

### 4. Schritt: Konfigurationstool CAT installieren

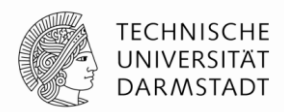

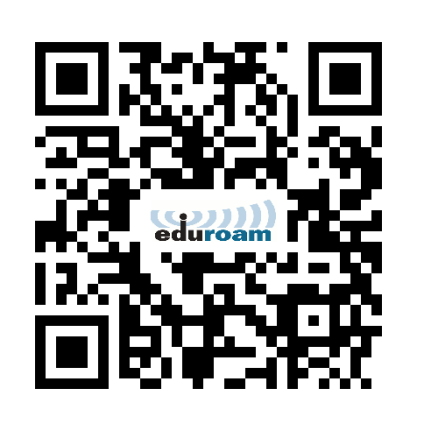

Anschließend führen Sie die Konfiguration/ Installation für die TU Darmstadt durch:

Laden Sie das automatische Konfigurationstool (Configuration Assistant Tool (CAT)) auf dem gewünschten Endgerät herunter.

Die empfohlenen Sicherheitseinstellungen (Zertifikate und Hostname des Authentifizierungsservers) werden dabei automatisch gesetzt.

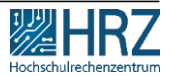

## 4. Schritt: Konfigurationstool CAT installieren

#### 95 % 💽 12:47

| <pre>eduroam Configuration Assist https://cat.eduroam.org/?idp=5222&amp;profil </pre>                         |  |  |  |  |
|----------------------------------------------------------------------------------------------------|--|--|--|--|
| Configuration Assistant                                                                                       |  |  |  |  |
| Technische <u>auswählen</u><br>Universität<br>Darmstadt                                                       |  |  |  |  |
| Bitte wählen Sie Ihre<br>Benutzergruppe aus                                                                   |  |  |  |  |
| eduroam 🗸                                                                                                    |  |  |  |  |
| eduroam @ TU Darmstadt                                                                                        |  |  |  |  |
| Bei Problemen wenden Sie sich bitte an<br>Ihre Organisation:<br>WWW: <u>http://www.hrz.tu-darmstadt.de/ed</u> |  |  |  |  |
| E-Mail: <u>service@hrz.tu-darmstadt.de</u>                                                                    |  |  |  |  |
| Tel: +49 6151 16-71112                                                                                        |  |  |  |  |
| Laden Sie Ihr                                                                                                 |  |  |  |  |

A 1 1 11 11

1. Wählen Sie den obersten Eintrag "eduroam " als Benutzergruppe aus

22.11.2022 | Hochschulrechenzentrum | WLAN / eduroam für mobile Endgeräte\_DE | 12

| 4. | Schritt:                                                 | K eduroam Configue  | rg/?idp=5222&profil                     |                             |
|----|----------------------------------------------------------|---------------------|-----------------------------------------|-----------------------------|
| Kc | onfigurationsto                                          | ol CAT installieren | CAT was recently upgrade                | ed to version 2.1.0. Please |
|    | 1. Wählen Sie den                                        |                     | Configuration Assistant                 | users@lists.geant.org       |
|    | obersten Eintrag<br>"eduroam " als<br>Benutzergruppe aus |                     | auswählen                               | 02                          |
|    |                                                          |                     | eduroam                                 | ۲                           |
|    |                                                          |                     | eduroam (oh<br>kabelgebund<br>Netzwerk) | ine<br>denes O              |
|    |                                                          |                     | eduroam - T<br>bevorzugt                | TLS-PAP O                   |
|    |                                                          |                     | RADIUS-DEV<br>Testsystem                |                             |

2011

T 1 . 10 1454 41 74440

04 0/

### 4. Schritt: Konfigurationstool CAT installieren

1. Wählen Sie den obersten Eintrag "eduroam " als Benutzergruppe aus

2. Wählen Sie das passende Betriebssystem aus.

Sie bekommen das für das Gerät passende Betriebssystem angezeigt.

#### Darmstadt

Bitte wählen Sie Ihre Benutzergruppe aus

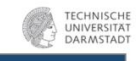

#### eduroam

eduroam @ TU Darmstadt

Bei Problemen wenden Sie sich bitte an Ihre Organisation: WWW: http://www.hrz.tu-darmstadt.de/ed.. E-Mail: service@hrz.tu-darmstadt.de Tel: +49 6151 16-71112 Laden Sie Ihr Installationsprogramm herunter für Android 8

eduroam

Bevor Sie mit der Installation fortfahren , stellen Sie bitte sicher dass Sie die geteduroam App installiert haben. Diese App gibt es hier: <u>Google Play, direkt</u> <u>hier zum Herunterladen</u>. Die App kann die hier heruntergeladene Konfigurationsdatei verarbeiten und alle nötigen Einstellungen machen.

22.11.2022 | Hochschulrechenzentrum | WLAN / eduroam für mobile Endgeräte\_DE | 14

# 5. Schritt: eduroam Konfiguration

Durch die Installation des CAT öffnet sich die "geteduroam"-App und Sie werden durch die Installation auf Ihrem mobilen Endgerät geführt. TECHNISCHE UNIVERSITÄT DARMSTADT

84 % 💽 | 12:21

G

.⊪ 🗟 👁 %

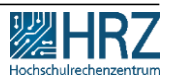

 $\langle |$ 

### 5. Schritt: eduroam Konfiguration

Wählen Sie hier als Organisation:

### Technische Universität Darmstadt

aus.

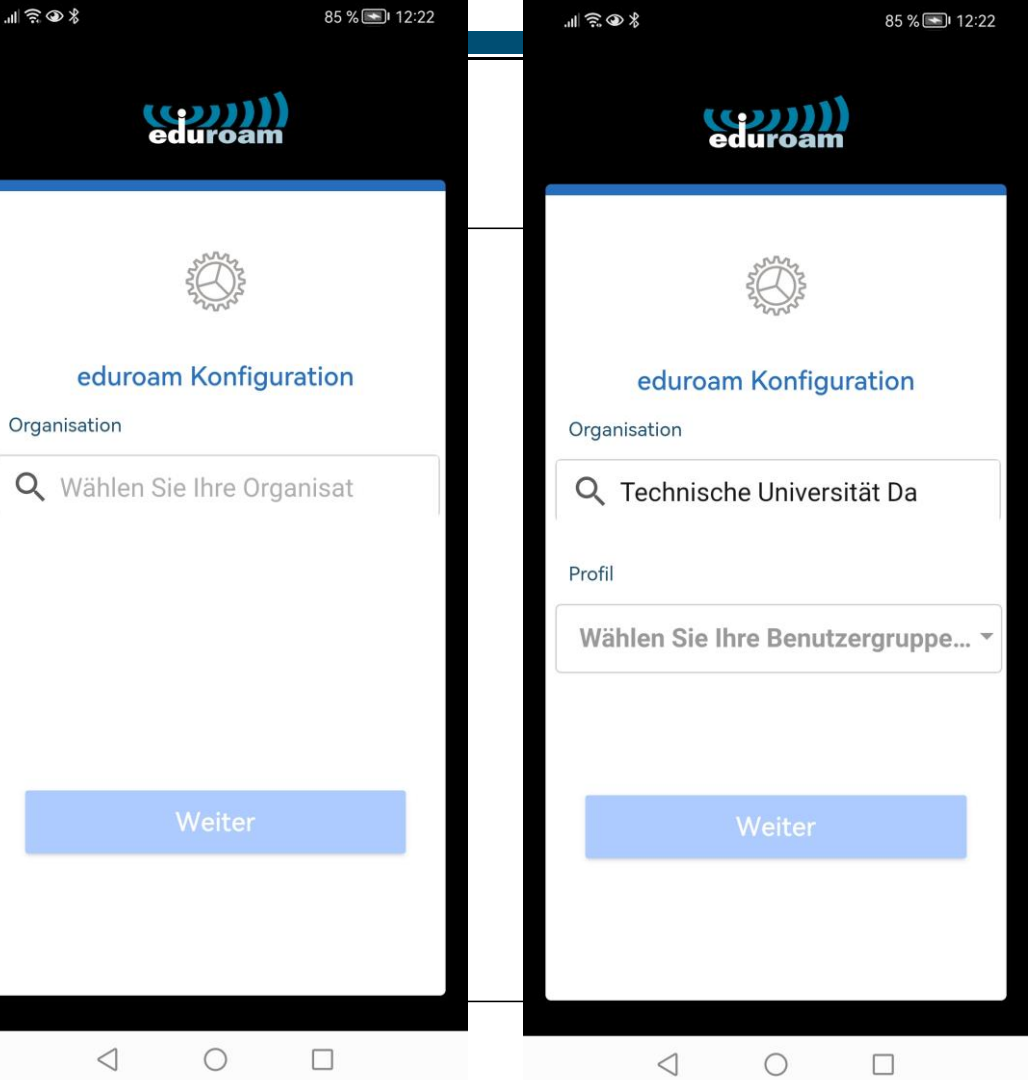

### 5. Schritt: eduroam Konfiguration

Wählen Sie als nächstes

#### eduroam

aus, klicken Sie auf "OK" und "weiter".

| ail ' | ? ● *                         | 85 % 💽   12:22 |        | "III 😇 � X                | 85 % 📼 12:22         |
|-------|-------------------------------|----------------|--------|---------------------------|----------------------|
|       | eduroam                       |                |        | edu                       | <b>))))</b><br>Iroam |
|       | -2 Contraction                |                |        | 1710                      |                      |
| C     | eduroam                       | - 1            |        | eduroam k<br>Organisation | Configuration        |
|       | O eduroam (ohne kabelg        | ebun           |        | Q Technische              | Universität Da       |
| P     | P 🔘 eduroam - TTLS-PAP bevorz |                | Profil | Profil                    |                      |
|       | O RADIUS-DEV Testsyste        | m 🗸            |        | eduroam                   |                      |
|       | CANCEL                        | ок             |        |                           |                      |
|       |                               |                |        | W                         | eiter                |
|       |                               |                |        |                           |                      |
|       |                               |                |        |                           |                      |
|       |                               |                |        | $\leq$                    | 0 []                 |

## 5. Schritt: eduroam Konfiguration

Tragen Sie Ihren

- ✓ Benutzername\* und
- Passwort aus dem <u>IDM-</u>
   <u>Portal</u> unter "WLAN-Account" ein.

✓ Und fertig

\*Benutzername besteht aus folgenden Elementen: TU-ID+IanNR+@tu-darmstadt.de.

Das gilt auch für Studierende, daher **nicht** @stud.tudarmstadt.de verwenden.

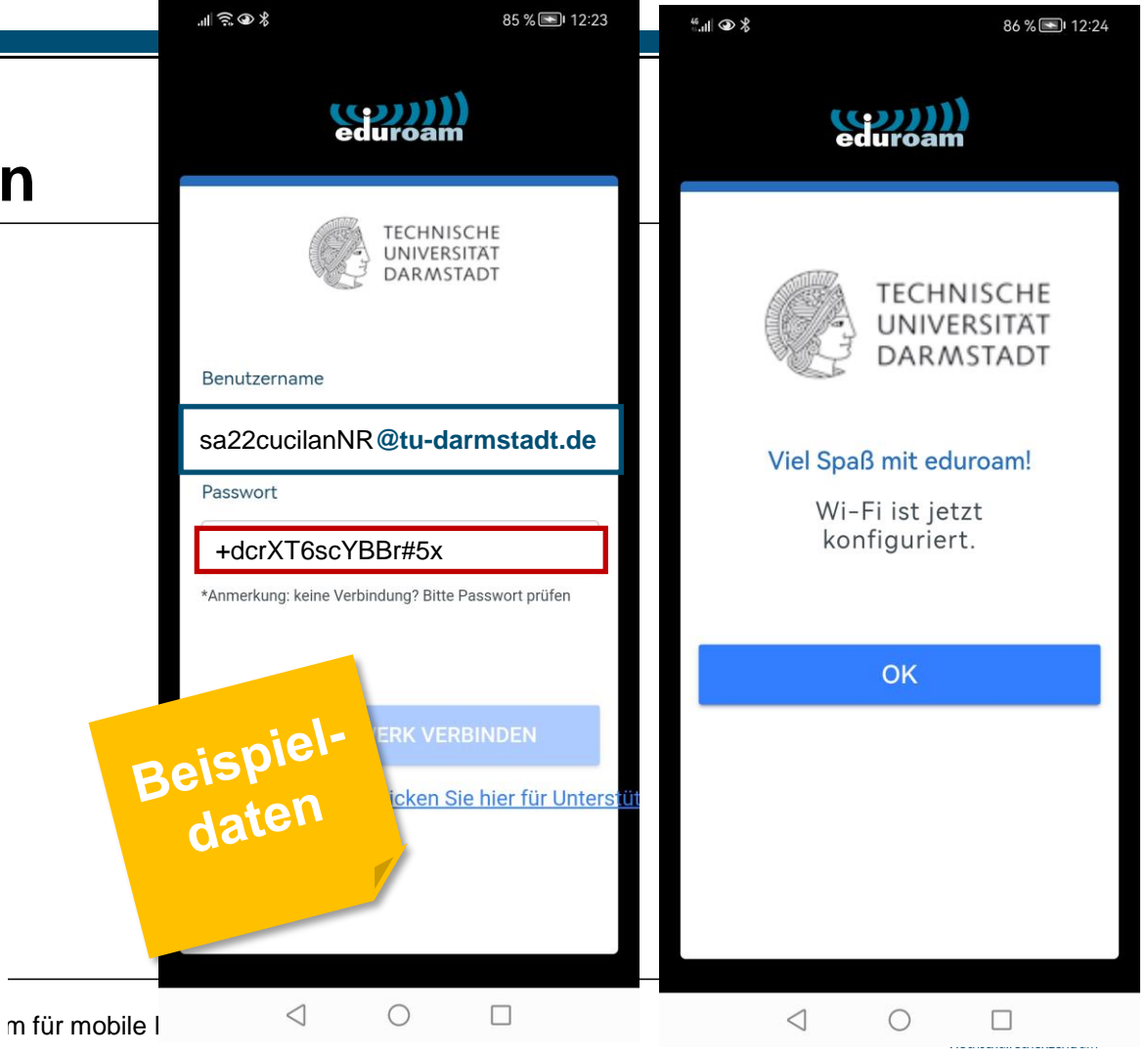

#### How to ... WLAN / eduroam an der TU Darmstadt

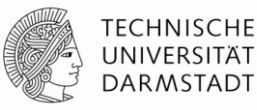

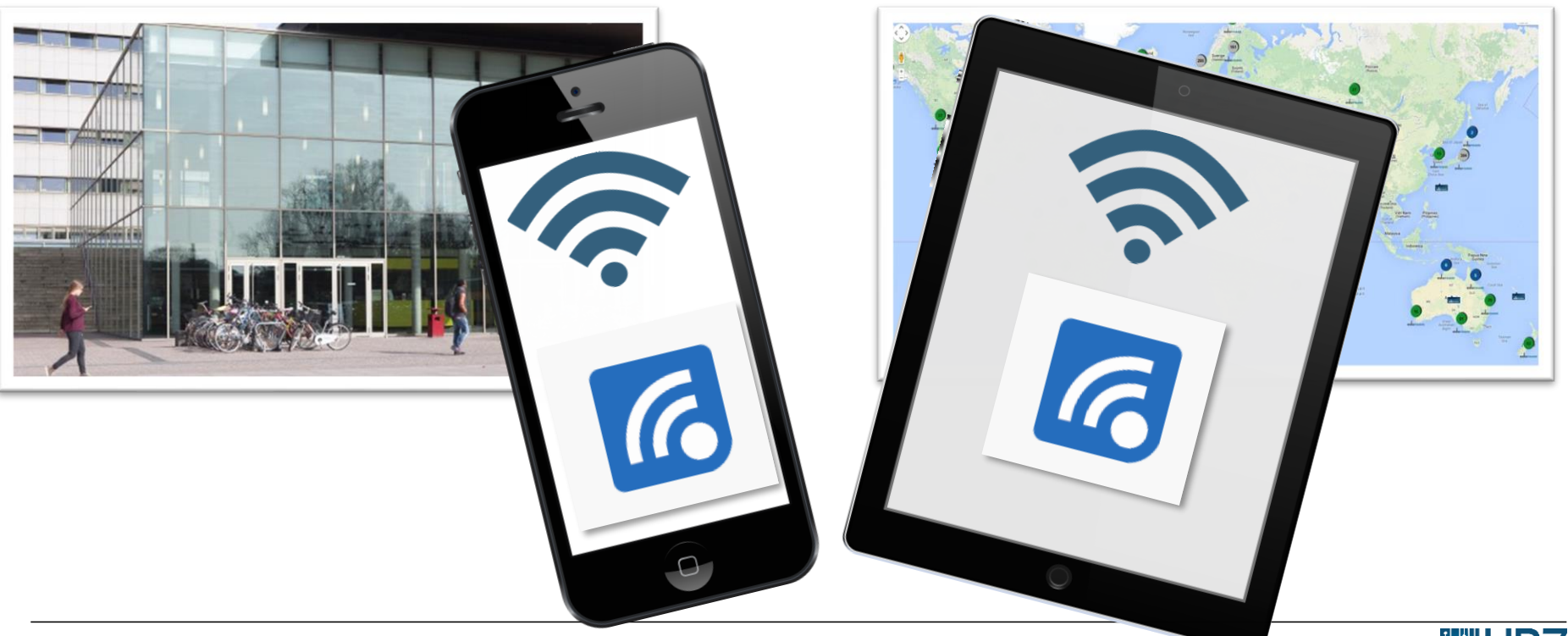

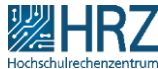